## Si eres nuevo usuario y no estás dado de alta en la APP ColeChef, REGÍSTRATE

ColeCHEF

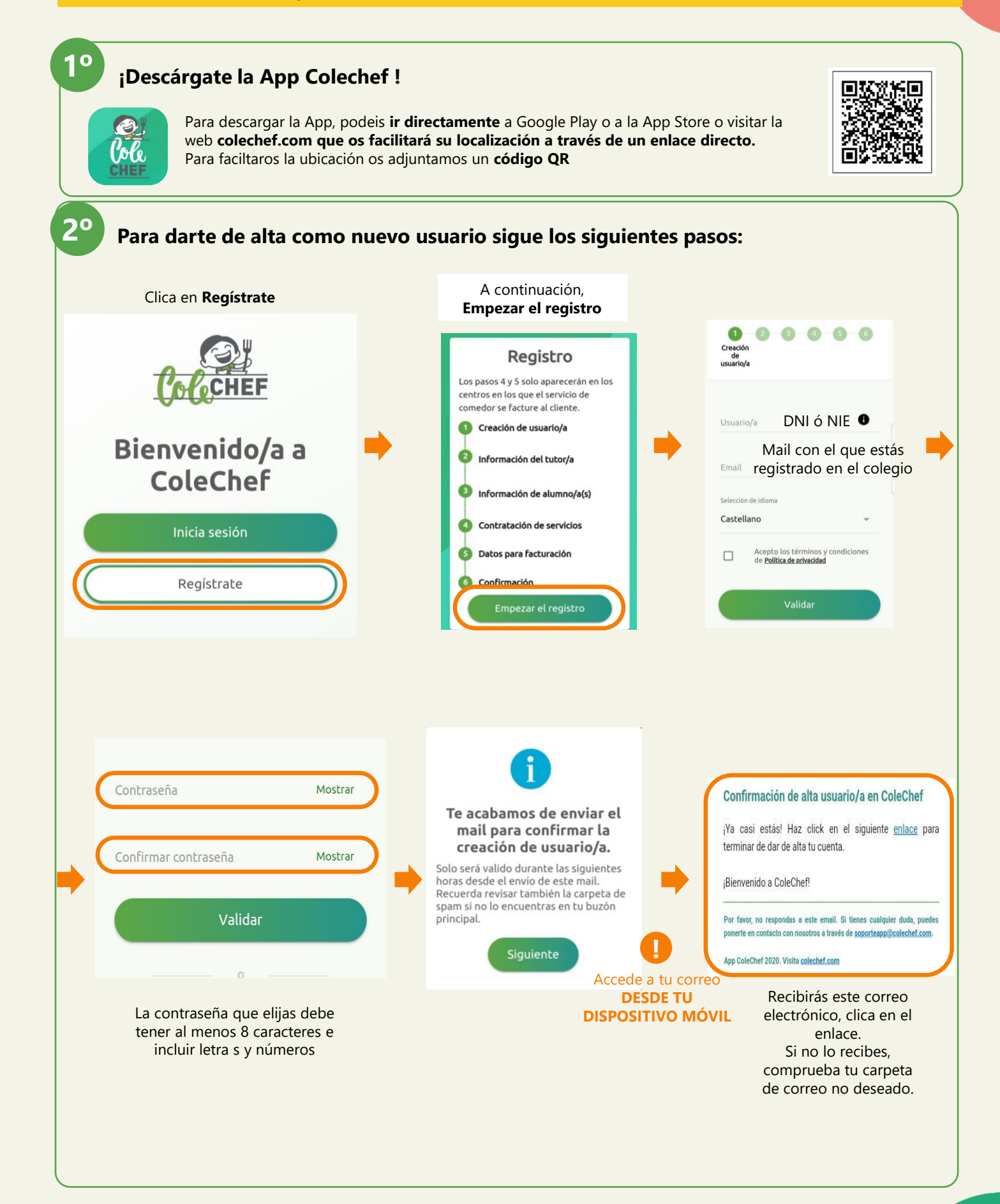

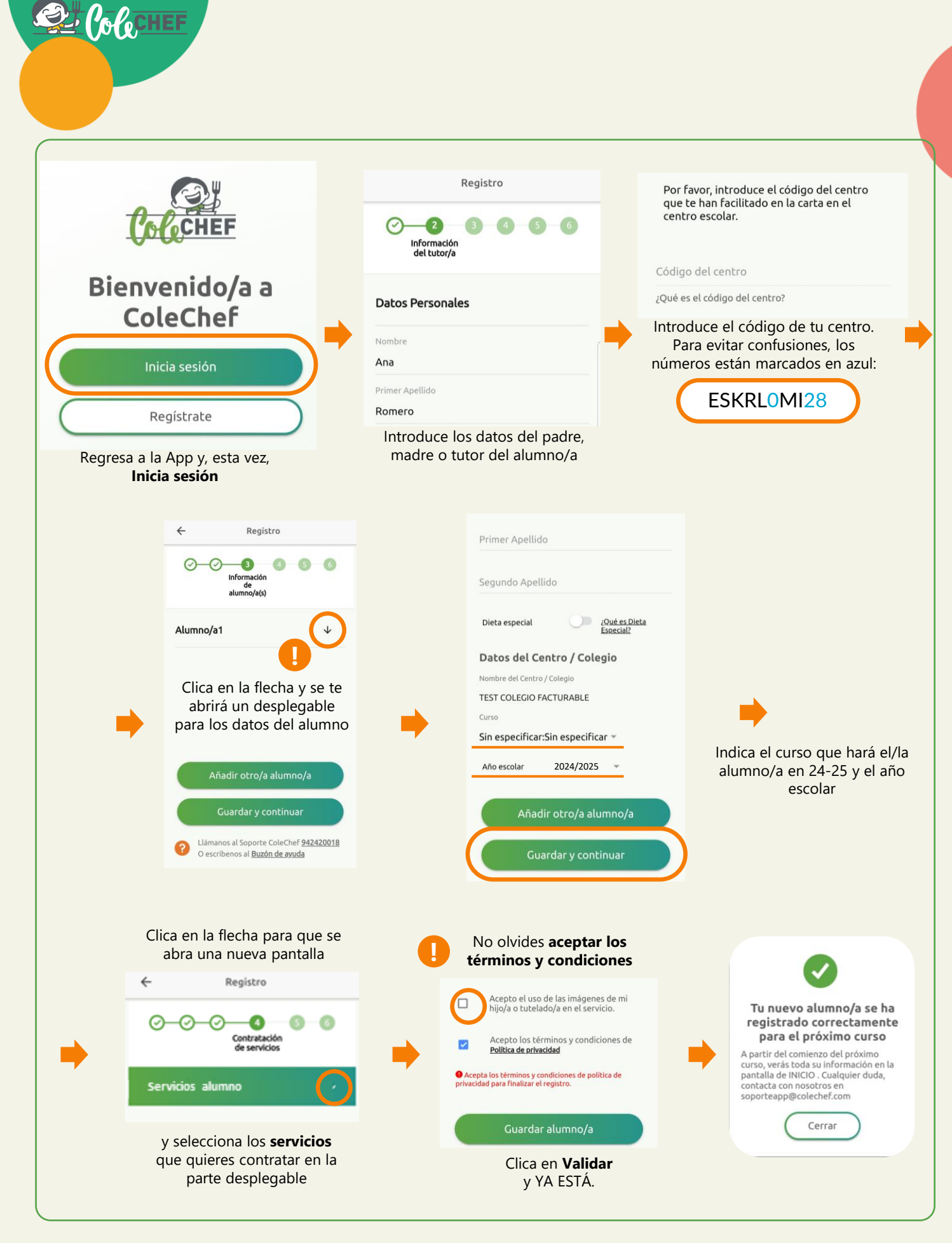

## Recibirás un mail confirmando la contratación, que puede ser verificada también desde la opción solicitudes de servicio de la App.

Para cualquier duda con el proceso de registro puedes contactar con nosotros en soporteapp@colechef.com o bien en el teléfono de soporte APP 94 242 00 18.